1. 若個人身分為公務人員,請聯絡貴校業務帳號承辦人(一般多為人事室)協助辦理「教師資料登錄」,再行申請教師個人帳號。申請成功後,以教師個人帳號登入全國教師在職進修資訊網,點選研 習課程名稱(課程代碼:1784810),完成線上報名。

2. 於全國教師在職進修資訊網 http://www3.inservice.edu.tw/登入帳號密碼後,點選左上角進階研習查詢。

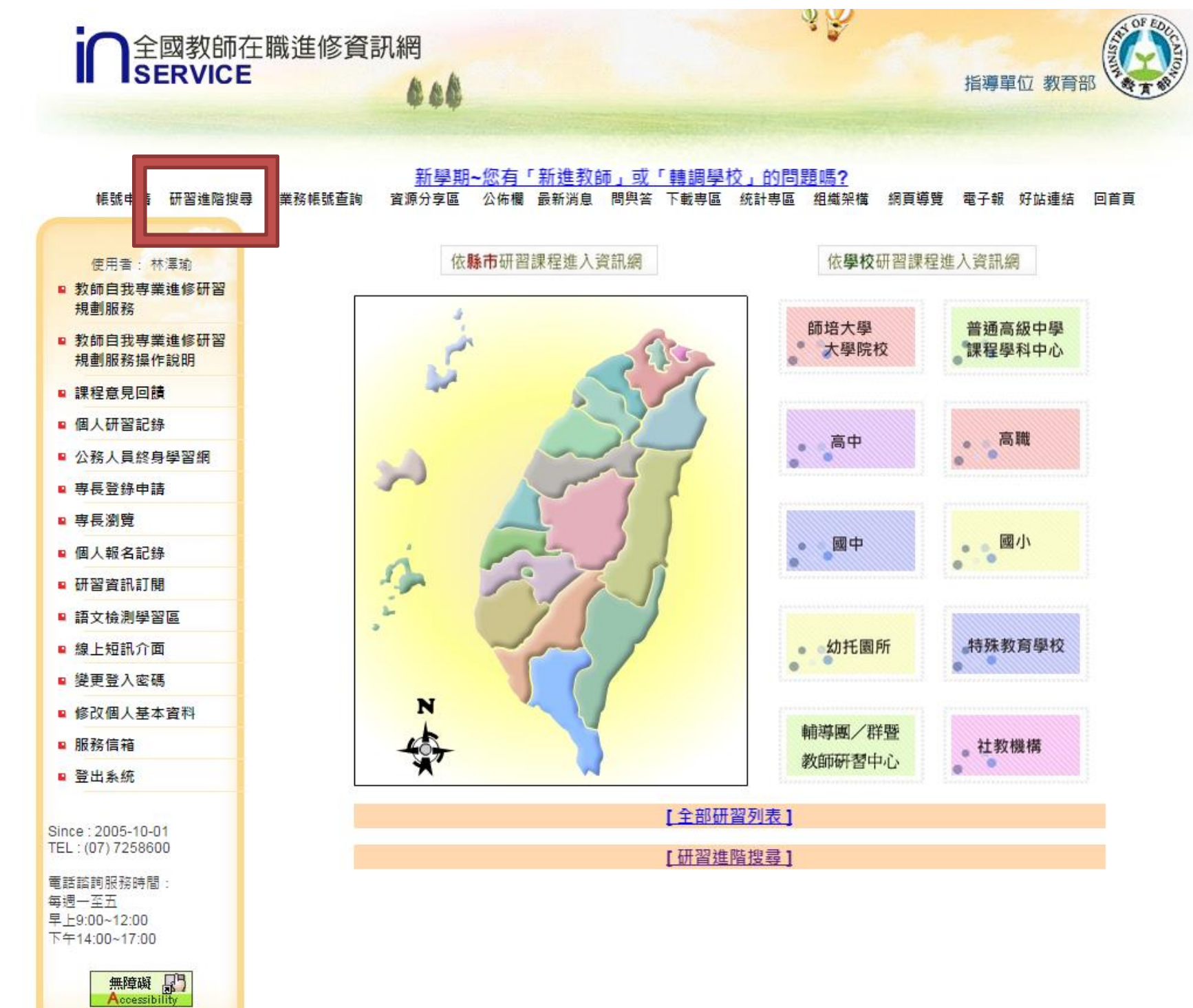

3. **勾選**研習名稱/代碼欄位(請務必完成勾選),並輸入本次研習代碼。

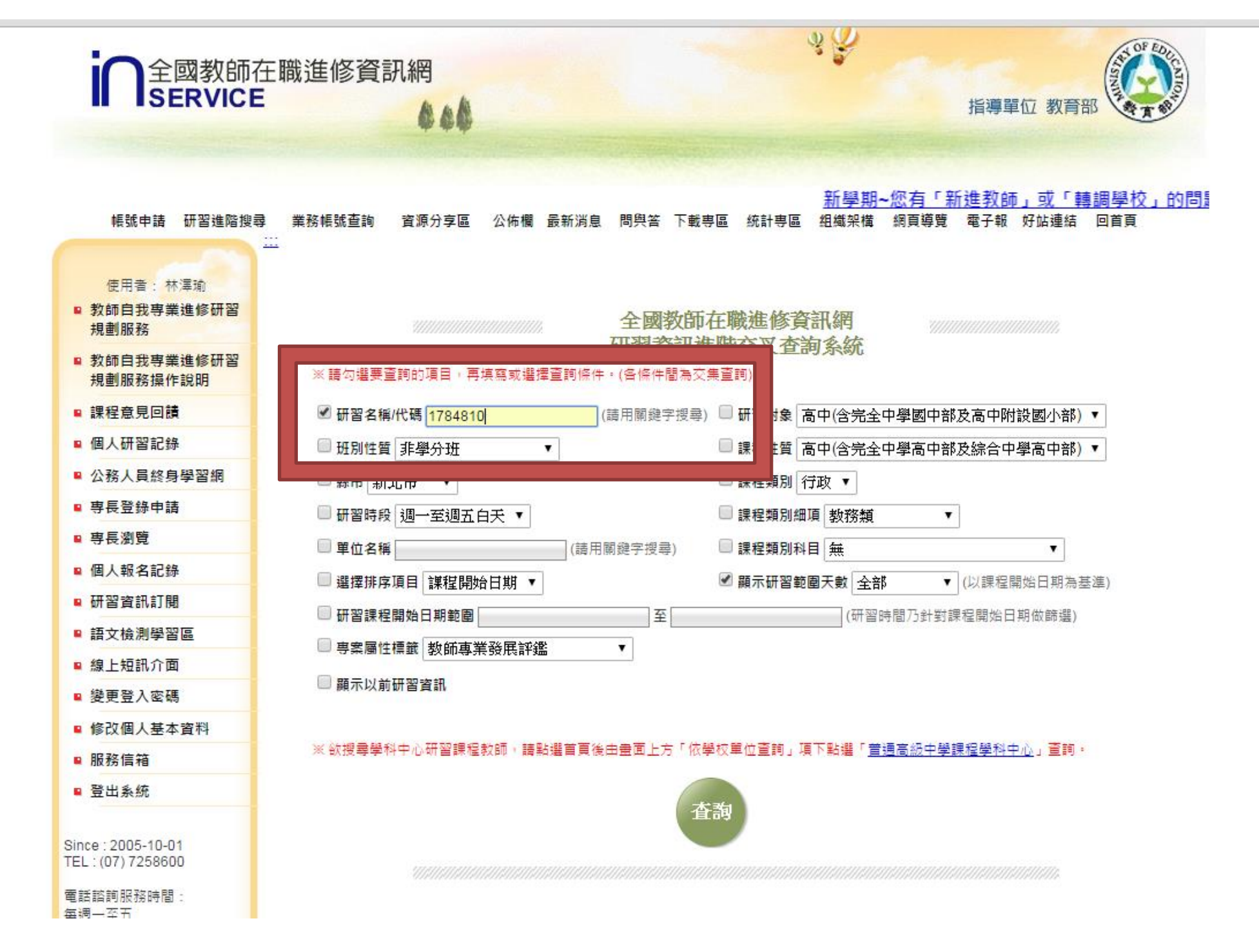

4.查詢完成,於下方欄位點選研習名稱進入報名。

| 使用者:林澤瑜<br>教師自我専業進修研習<br>規劃服務<br>教師自我専業進修研習<br>規劃服務操作說明 | 全國教師在職進修資訊網<br>研習資訊進階交叉查詢系統<br>※請勾選要查詢的項目,再填寫或選擇查詢條件,(各條件關為交集查詢)          |
|---------------------------------------------------------|---------------------------------------------------------------------------|
| ■ 課程意見回饋                                                | ✔ 研習名稱/代碼 1784810 (請用關鍵字搜尋) 🔲 研習對象 高中(含完全中學國中部及高中附設國小部) 🔻                 |
| ■ 個人研習記錄                                                | □ 班別性質 非學分班 🔹 🔲 課程性質 高中(含完全中學高中部及綜合中學高中部) 🔻                               |
| ■ 公務人員終身學習網                                             | ■ 縣市 新北市 ▼ ■ 課程類別 行政 ▼                                                    |
| ■ 専長登錄申請                                                | □ 研習時段 週一至週五白天 ▼ □ □ □ □ □ □ □ □ □ □ □ □ □ □ □ □ □ □                      |
| ■ 専長瀏覽                                                  | □ 単位名稱 (請用關鍵字搜尋) □ 課程類別科目 無 ▼                                             |
| ■ 個人報名記錄                                                | □ 選擇排序項目 課程開始日期 ▼                                                         |
| ■ 研習資訊訂閱                                                |                                                                           |
| ■ 語文檢測學習區                                               |                                                                           |
| ■ 線上短訊介面                                                |                                                                           |
| ■ 變更登入密碼                                                |                                                                           |
| ■ 修改個人基本資料                                              |                                                                           |
| ■ 服務信箱                                                  | ※                                                                         |
| ■ 登出系統                                                  | 查詢                                                                        |
| Since : 2005-10-01<br>TEL : (07) 7258600                |                                                                           |
| 電話諮詢服務時間:<br>毎週一至五                                      |                                                                           |
| 早上9:00~12:00                                            |                                                                           |
|                                                         |                                                                           |
| 無障礙 🔐                                                   | ※ 1784810 104年度第1階段加速改善每時廢校園環境研習暨經費執行說明會議 2015/5/26 2015/5/26 彰仁縣國立和美宙聯舉校 |
| GODADDY<br>VERIFIED & SECURED<br>UERIFY SECURITY        | 1                                                                         |
|                                                         |                                                                           |

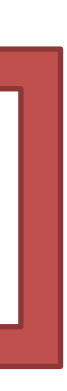

5.檢視研習相關訊息,將網頁拉至最下方點選<mark>線上報名專區</mark>。

| 課程時間及地點<br>等詳細描述 | 10:00-10:10 始 業 式 教育部國民及學前教育署長官、國立和美實驗學校李重毅校長<br>10:10-11:00 既有公共建築物無障礙設施替代改善計畫暨實例探討 内政部建築技術審議委員陳淑玲建築師<br>11:00-11:10 休 息<br>11:10-12:00 既有公共建築物無障礙設施替代改善計畫暨實例探討 II 内政部建築技術審議委員陳淑玲建築師<br>12:00-13:00 午 餐<br>休 息 和美實校團隊<br>13:00-13:50 無障礙環境融入美感設計 國立大甲高級中學吳泉湧主任<br>13:50-14:00 休 息<br>14:00-14:50 無障礙環境融入美感設計 II 國立大甲高級中學吳泉湧主任<br>14:50-15:00 休 息<br>15:00-15:50 無障礙環境經費控管綜合座談 國立暨南大學許正怡先生、教育部國民及學前教育署長官<br>15:50-16:10 結 業 式 教育部國民及學前教育署長官、國立和美實驗學校李重毅校長                                                                                                    |                                             |       |  |
|------------------|----------------------------------------------------------------------------------------------------|---------------------------------------------|-------|--|
| 研習時數/ 學分數        | 6 小時 / 學分 (僅非學分班以小時計算,學分類                                                                                                    | H、學位班皆以學分數                                  | 為單位)  |  |
| 開班班數             | 1 班                                                                                                    | 各班人數                                        | 120 人 |  |
| 繳費金額             | 0元(學分班、學位班繳費金額以每一學分<br>為單位)                                                                                                    | 學員繳費方式                                      | 無     |  |
| 承辦人資訊            | 姓 名:林澤瑜<br>聯絡電話:047552009#701<br>E-Mail: <u>armslin@gmail.com</u>                                                                                                    |                                             |       |  |
| 其他               |                                                                                                    |                                             |       |  |
| 學校資訊             | 彰化縣 國立和美實驗學校<br>今年度課程結案情形:<br>[508]彰化縣和美鎮鹿和路六段115號<br>(04)7552009<br>www.nhes.edu.tw                                                                                                    | QRCode :<br>(提供Smart<br>Phone直接連結此<br>報名百页) |       |  |
| 服務學校至開課學<br>校路線  | 1000日本語 1000日本語 10001日本語 1000日本語 1000日本語 1000日本語 1000日本語 1000日本語 1000日本語 1000日本語 1000日本語 1000日本語 1000日本語 1000日本語 1000日本語 1000日本語 1000日本語 1000日本語 1000日本語 1000日本語 1000日本語 1000日本語 1000日本語 1000日本語 1000日本語 1000日本語 1000日本語 1000日本語 1000日本語 1000日本語 1000日本語 1000日本語 1000日本語 1000日本語 1000日本語 1000日本語 1000年和目示 1000年和目示 1000年和目示 | ткаяш/                                      |       |  |
| 瀏覽人次:            |                                                                                                    |                                             |       |  |
| 可能感興趣的其它<br>課程:  |                                                                                                    |                                             |       |  |
|                  | 續                                                                                                    | 上報名專區                                       |       |  |

6.逐欄填寫資料後,請務必點選我要報名,完成後將顯示報名成功,如經審查通過,系統將自動寄發報名成功通知至個人 email 信箱。

線上報名或取消報名

| -                           | CourseID                                     | 1784810                         |  |  |
|-----------------------------|----------------------------------------------|---------------------------------|--|--|
| -                           | 課程名稱                                         | 104年度第1階段加速改善無障礙校園環境研習暨經費執行說明會議 |  |  |
| -                           | 課程開始日期                                       | 2015/5/26                       |  |  |
|                             | 線上報名期限                                       | 2015/5/4 起至 2015/5/21 為止        |  |  |
|                             |                                              |                                 |  |  |
|                             |                                              |                                 |  |  |
|                             | 職稱                                           |                                 |  |  |
|                             | 手機號碼                                         |                                 |  |  |
|                             | 用餐類別                                         | ● 苗食 ● 素食 ● 不用留                 |  |  |
|                             | 交通狀況                                         | ● 自行前往 ● 搭乘交通車                  |  |  |
|                             | 交通方式:1.高鐵專車<br>(08:50台中站6號出口)                |                                 |  |  |
|                             | 2.台鐵專車(09:10彰化火                              |                                 |  |  |
|                             | 車站)3.自行前往                                    |                                 |  |  |
|                             |                                              | 我要報名                            |  |  |
|                             |                                              |                                 |  |  |
| 線上報名需經開課單位確認通過後,才會真正扣除報名餘額。 |                                              |                                 |  |  |
| 編號先後以「處理狀態」及「報名時間」之順位排序。    |                                              |                                 |  |  |
|                             | 順位一以(審核通過)(備取)(審核不通過)(待審核)順序排序;順位二依「報名時間」排序。 |                                 |  |  |

線上報名或取消報名

**感謝您的參與,期待您的蒞臨。**